# 2023-9-26 V2.1.51 DSP Release Notes

# **Release Introduction**

1. Managed service account data synchronization

### **Released Date**

Sep/26/2023 PST

## **Our Goal**

1. Support users save MS account data

# Value for clients

# **Feature Details**

# Feature 1

Managed service account data synchronization

#### Who will use these features?

Brands with DSP accounts managed by Amazon

#### When does the user use this feature?

When brands save DSP data and analyze DSP data

#### Why is this feature needed?

Although this feature may not provide immediate monetary returns, its role in cultivating long-term relationships with high-value Amazon Managed Service customers, optimizing their performance, and facilitating transitions to SaaS subscriptions cannot be underestimated. It aligns with our strategic objectives of sustainable growth and market expansion in a discerning and future-oriented manner.

#### How to use it

Follow the step and then use this link: https://product.pacvue.ccom/amazon-dsp/msaccount

| Managed Service Advert                         | tisers Authori     | ation Steps                                            |
|------------------------------------------------|--------------------|--------------------------------------------------------|
| Please follow the steps to lin                 | k the MS advert    | ers to your Manager Account Download Authorization Ste |
| 1. Get the managed service a                   | advertiser IDs fr  | Amazon entity admin                                    |
| 2. Creates a manager accour                    | nt and links the a | vertiser IDs                                           |
| <ol><li>Contact entity admin appr</li></ol>    | oves the linkage   | f advertiser ID(s) to manager account                  |
| <ol> <li>Select your Amazon account</li> </ol> | int which you ca   | login to the manager account                           |
| 5. Click the "Authorization" b                 | utton              |                                                        |
| 6. Wait 3 to 5 hours to get da                 | ata                |                                                        |
| * Amazon Account                               |                    |                                                        |
| Please Select                                  | $\sim$             |                                                        |
| Country                                        |                    |                                                        |
| US                                             | $\sim$             |                                                        |
| Advertiser Name                                |                    |                                                        |
| Please Input                                   |                    |                                                        |
| * Advertiser ID                                |                    |                                                        |
|                                                |                    |                                                        |

#### How to Pull Reports at Advertiser Level

This feature will allow API users to pull DSP reporting data for a single advertiser (including managed service advertisers) instead of an entire entity.

#### High Level Steps:

- 1. Someone with access to the DSP copies the relevant advertiser IDs and sends them to whoever will be using the API
- 2. The person who will be using the API creates a Manager Account and links the advertiser IDs obtained from step 1

- 3. An entity admin approves the linkage of advertiser ID(s) to manager account
- 4. The API user generates API tokens
- 5. The API user calls the endpoint, /accounts/{accountld}/dsp/reports, and replaces {accountld} with the advertiser ID obtained in step 1

#### 1. A) Create Manager Account:

The party who will be using the API must have a Manager Account. If they don't yet have one, they should complete these steps to create a manager account. If they already have one, they can skip to B) below.

- 1. Go to one of the below links and create a Manager Account.
  - a. North America: https://advertising.amazon.com/am/managerAccounts/list (for linking North America advertisers)
  - b. EU: https://advertising.amazon.co.uk/am/managerAccounts/list (for linking EU advertisers)
  - c. As of June 2022, it's no longer necessary to create separate NA and EU Manager Accounts. They're all global so a single Manager Account will work across all regions.
- 2. Enter a name and choose whether this is an agency or advertiser account.
- 3. In the "Link accounts" section, click on the "Request access" tab.
- 4. Paste the DSP advertiser ID(s) and click Add. You'll need to get the advertiser ID from someone who has access to the DSP entity.
- 5. When done, click the "Create Manager account" button in the top right.
- 6. In the bottom left of the screen, click on the gear icon, then click "Manager account access."
- 7. Click "Linked accounts"
- 8. Click the "Copy Approval Link" button associated with the advertiser(s) you just requested, then provide this URL to an admin of the DSP entity for approval.
  - a. If the advertiser is an Amazon managed service advertiser, the URL should be provided to the Amazon Account Manager. The advertiser should have their contact info.
  - b. Include written permission from the advertiser allowing you to access their data.
- 9. Generate a set of API tokens using any email associated with the Manager Account as the authorizing user.
- 10. Now when calling the API, you can use the DSP advertiser ID (from step 4) in the "accountId" portion of the URI. You no longer need to use a scope header. Refer to this API documentation.

#### 1. B) If you already have a Manager Account, follow these steps to link advertisers:

- 1. Go to one of the below links and click on your Manager Account.
  - a. North America: https://advertising.amazon.com/am/managerAccounts/list
  - b. EU: https://advertising.amazon.co.uk/am/managerAccounts/list
- 2. In the bottom left of the screen, click on the gear icon, then "Manager account access."
- 3. Click "Linked accounts", then the "Link account" button.
- 4. Go to the Request Access tab. Paste the DSP advertiser ID(s) and click Add. You can obtain the DSP advertiser ID from anyone who has access to the DSP entity.
- 5. Click the "Link accounts" button in the top right.
- 6. Click the "Copy Approval Link" button associated with the advertiser(s) you just requested, then provide this URL to an admin of the DSP entity for approval.
  - a. If the advertiser is an Amazon managed service advertiser, the URL should be provided to the Amazon Account Manager. The advertiser should have their contact info.
  - b. Include written permission from the advertiser allowing you to access their data.
- 7. Generate a set of API tokens using any email associated with the Manager Account as the authorizing user.
- 8. Now when calling the API, you can use the DSP advertiser ID (from step 4) in the "accountId" portion of the URI. You no longer need to use a scope header. Refer to this API documentation.